## Windows OS Standalone Selecting Modules

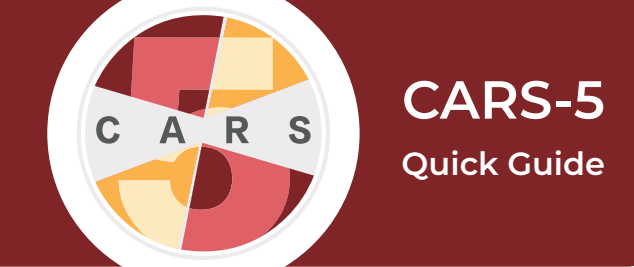

**Important:** The administrator cannot conduct assessments or be assigned modules. However, the administratoe account is necassary for selecting/changing modules for user accounts. You must sign into a different user account to administer a CARS session.

**1.** Sign in with the administrator username and password.

## 2. Select the Administrator tab, then select Add/Modify User

**3.** If you are not already logged in as the administrator, enter the administrator user-name and password.

**4.** From the list of current users, select the user that you would like to assign modules to (or remove modules from) and click **Modify User**.

## 5. Select Set/Change User's CARS Modules.

| User Name       | User username             |  |
|-----------------|---------------------------|--|
| Password        | User password             |  |
| Set User's CARS | modules                   |  |
|                 | Set/Change User's         |  |
|                 | CARS Modules              |  |
| Vie             | w Currently Selected CARS |  |
| Мо              | dules                     |  |
| Add User        | Exit                      |  |

**6.** Select the desired modules from the list, and either a 12-month or lifetime module timeframe for each module. Scroll down to see all module options.

| ×<br>× | 12 Month Ulfetime     12 Month Ulfetime     12 Month Ulfetime     12 Month Ulfetime     12 Month Ulfetime     12 Month Ulfetime     12 Month Ulfetime |
|--------|----------------------------------------------------------------------------------------------------|
| ×<br>× | 12 Month Ulfetime     12 Month Ulfetime     12 Month Ulfetime     12 Month Ulfetime     12 Month Ulfetime     13 Month Ulfetime                       |
| X<br>X | 12 Month Ulfetime     12 Month Ulfetime     012 Month Ulfetime     12 Month Ulfetime                                                                  |
|        | 12 Month Lifetime                                                                                                    |
| r<br>r | 0 12 Month 0 Lifetime                                                                                                    |
| ×      | 12 Month O Lifetime                                                                                                    |
|        | 12 Month C Lifedine                                                                                                    |
|        | 12 Month                                                                                                    |
| Update |                                                                                                    |
|        | Update                                                                                                    |

- 7. Select Update.
- 8. Select Update User.

For a more detailed explanation, please see the User Manual for CARS-5 (Windows Edition)